## PoolText Report - İndirimli Kullanım Adımları

<u>https://author.pooltext.com/register</u> adresinden **@baskent.edu.tr** uzantılı kurumsal email adresinizi kullanarak bir PoolText Hesabı oluşturduktan sonra aşağıdaki adımları izleyerek **Başkent Üniversitesi'ne özel** tanımlanan **%30'luk** indirimden yararlanabilirsiniz.

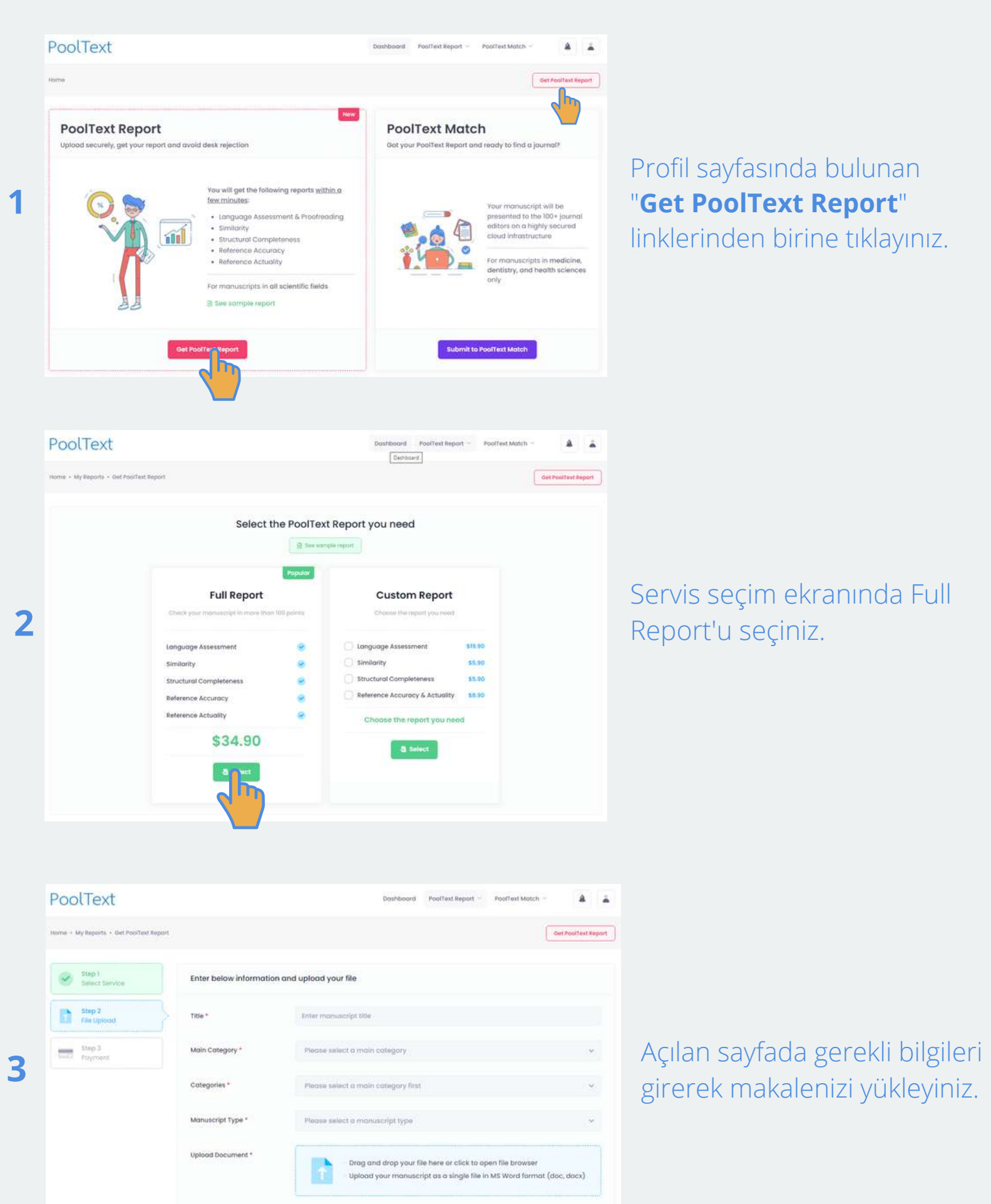

| PoolText                                                                                                    |                                                                                                    | Dashboard P                                                                                                    | oolText Report - PoolText Match -                                                                                                    |
|----------------------------------------------------------------------------------------------------|----------------------------------------------------------------------------------------------------|----------------------------------------------------------------------------------------------------|----------------------------------------------------------------------------------------------------|
| Home + My Reports + Get PoolText Rep                                                                                           | 2015                                                                                                    |                                                                                                    | Get PoolText 8                                                                                                    |
| Step 1<br>Select Service                                                                                                    | Full Report                                                                                                    | Credit Cord Number *                                                                                                    |                                                                                                    |
| Step 2                                                                                                    | Longuage Assessment                                                                                                    | 1234 1234 1234 1234                                                                                                    |                                                                                                    |
| Cite Uprood                                                                                                    | e Similarity                                                                                                    | Expiration Date *                                                                                                    | cvc • 0                                                                                                    |
| step 3                                                                                                    | Structural Completeness                                                                                                    | MMTYY                                                                                                    | CVC                                                                                                    |
| Payment                                                                                                    | Referance Accuracy     Referance Actuality                                                                                                    | I acknowledge that I have read, understand and agree to be bound by the<br>Terms of Service and Privacy Policy and represent that I am an authorized<br>user.                                                                                                    |                                                                                                    |
|                                                                                                    | Total \$34.90                                                                                                    |                                                                                                    | 🗎 Pay \$34.90                                                                                                    |
|                                                                                                    | Have a Promo Code?                                                                                                    |                                                                                                    |                                                                                                    |
|                                                                                                    | Have a Promo Code?                                                                                                    |                                                                                                    |                                                                                                    |
| POOLText                                                                                                    | Have a Promo Code?                                                                                                    | Dashboord P                                                                                                    | bolftext Report - Poolfext Match -                                                                                                    |
| POOLTEXT                                                                                                    | Have a Promo Code?                                                                                                    | Dashboord P                                                                                                    | bolfest Report - Poolfest Match -                                                                                                    |
| PoolText<br>one - My Reports - Get PoolText Rep<br>Step 1<br>Step 1<br>Step 1<br>Step 2                                        | Have a Promo Code?                                                                                                    | Dashboard P<br>Credit Card Number *                                                                                                    | oolfeet Beport = Poolfeet Match -                                                                                                    |
| PoolText<br>ome - MyReports - Bet PoolText Rep<br>Select Service                                                               | Have a Promo Code?                                                                                                    | Dashboard P                                                                                                    | confract Report - Poorfeet Match - A                                                                                                    |
| PoolText<br>one - My Reports - Get PoolText Rep<br>Step 1<br>Salect Service<br>Step 2<br>File Uploot.                          | Have a Promo Code?                                                                                                    | Credit Card Number *                                                                                                    | cvc • @                                                                                                    |
| PoolText<br>ome + MyReports + Biel PoolText Rep<br>Step 1<br>Step 1<br>Step 2<br>File Upboot                                   | Have a Promo Code?                                                                                                    | Credit Card Number *                                                                                                    | cvc • •                                                                                                    |
| PoolText<br>ome + My Reports + Biel PoolText Report<br>Step 1<br>Select Service<br>Biep 2<br>File Uplocat<br>Step 3<br>Poyment | Have a Promo Code?                                                                                                    | Credit Card Rumber *                                                                                                    | cvc • @                                                                                                    |
| PoolText<br>ome + MyReports + Get PoolText Rep<br>Step 1<br>Select Service<br>Step 2<br>File Option:<br>Step 3<br>Poyment      | Have a Promo Code?                                                                                                    | Credit Card Number *  Credit Card Number *  Expiration Date *  Calman of Lenvice and Privation of Lenvice and Privation o | cvc *<br>cvc *<br>cvc |
| PoolText<br>ome - Wy Reports - Get PoolText Rep<br>Step 1<br>Select Service<br>Select Service<br>Step 2<br>File Upboot.        | Have a Promo Code?         Enter 0         Promo Code?         Promo Code? <tr< td=""><td>Credit Card Number *  Credit Card Number *  Expiration Date *  Composition Date *  Composition Composition Composi</td><td>cvc + 0  cvc + 0  read. understand and agree to be bound by the tay Policy ond represent that I am an authorized  read. Understand</td></tr<> | Credit Card Number *  Credit Card Number *  Expiration Date *  Composition Date *  Composition Composition Composi | cvc + 0  cvc + 0  read. understand and agree to be bound by the tay Policy ond represent that I am an authorized  read. Understand                                                                                                    |

Ödeme ekranında indirim kodu olarak "**BASKENT**" giriniz.

Ödemeyi gerçekleştirerek raporu indirimli olarak satın alınız.

Makale raporunuz **dakikalar içerisinde hazırlanacaktır**. Raporunuzun hazır olduğuna dair size gönderilecek e-postadaki linke tıklayarak ya da PoolText profil sayfanıza giriş yaparak raporunuza erişebilirsiniz.